### WinMentor

### **TVA nedeductibil**

La intrari in stoc si pe platile din trezorerie se pot inregistra documente cu TVA nedeductibil in proportie de 50% sau 100% dupa caz.

### **Configurare**

Constantele care trebuie setate pentru inregistrarea TVA-ului nedeductibil se regasesc in Constante generale – TVA:

- (1) Cont inregistrare pro-rata si TVA nedeductibil = ...
- (2) TVA-ul nedeductibil se inregistreaza: direct pe cont / in pretul de inregistrare

In cazul in care constanta **TVA-ul nedeductibil se inregistreaza:** are valoarea "direct pe cont" este **obligatoriu** sa selectati contul pe care se va face inregistrarea in constanta (1).

#### Mod de lucru

### 1. Intrari (TVA-ul nedeductibil se inregistreaza direct pe cont - 635)

Liniile de pe factura, pentru care se inregistreaza TVA nedeductibil trebuie setate pe coloana "Nd?" cu "1/2" sau "Da".

Exemplu: Se achizitioneaza benzina in valoare de 1240 lei, din care 240 lei TVA nedeductibil 50%.

| Intrari: Facturi fiscale                   |                                       |     |      |    |               |     |          |      |       |
|--------------------------------------------|---------------------------------------|-----|------|----|---------------|-----|----------|------|-------|
| Operat Da Blocat Nu Anu                    | lat 🔃 TVA dedus la plata 🔤            |     |      |    |               |     |          | le   | sire  |
| 1 Document 2 Receptie                      | 3 Plata                               |     |      |    |               |     | <u>_</u> | Mo   | dific |
| <mark>F</mark> urnizor<br>Furnizor         | Factura fiscala                       |     |      |    | Moneda<br>lei |     |          |      |       |
| CF=Ro2200749 🖌                             | N umar                                | 3 🗸 |      |    | Curs          | 1   |          |      |       |
| Sold:3.720,00 lei                          | Taxare inversa Nu din data 03.01.2013 | -   |      |    |               |     | _        |      | 6     |
| TVA la incasare pe factura furnizorului Nu |                                       |     |      |    | Expert 📭      |     |          |      | 5,2 6 |
|                                            | Articol                               | UM  | Cant | PU | Valoare       | TVA | Nd?      | d/m% | PMax  |
| 1 Benzina                                  |                                       | L   | 100  | 10 | 1.000         | 240 | 1/2      |      |       |

Fig. nr. 1

Inregistrari contabile:

| Debit  | Credit | Valoare  | Document       | Observatii                 | Jurnal/Nota |
|--------|--------|----------|----------------|----------------------------|-------------|
| 302.02 | 401    | 1.000,00 | F.3/03.01.2013 | Furnizor-Intrari articole- | J1 / NC3    |
| 442.06 | 401    | 240,00   | F.3/03.01.2013 | Furnizor-TVA deductibil-   | J1 / NC3    |
| 635    | 442.06 | 120,00   | F.3/03.01.2013 | Furnizor-                  | J1 / NC3    |

# WinMentor

### 2. Intrari (TVA-ul nedeductibil se inregistreaza: in pretul de inregistrare)

In aceasta situatie pe Receptia intrarii trebuie apasat butonul "Repartizare suplimente" pentru a se include valoarea TVA-ului nededus in valoarea de inregistrare a marfii.

| Derat Da Bloca<br><u>1 Document</u> <u>2 Rec</u>              | at Nu Anulat Nu TVA dedus la plata<br>ceptie <u>3</u> Plata | Nu                    |              |                         |                    |                   | Salvez |
|---------------------------------------------------------------|-------------------------------------------------------------|-----------------------|--------------|-------------------------|--------------------|-------------------|--------|
| Val.suplimentara                                              | 5 Nr Carnet NIR Numar   1 Nota intrare receptie 1           | NIR Ziua<br>1 2 Garaj | Gestiunea    | Valoare NIR<br>1.120,00 |                    | Observatii        | ▲<br>■ |
| Proportie dupa: Valoare<br>masa<br>Volum<br>Cont suplimentare |                                                             |                       |              |                         |                    |                   |        |
| <br>Repartizare suplimente                                    |                                                             |                       |              |                         |                    |                   |        |
| 6 Nr                                                          | Denumire articol                                            |                       | Tip contabil | UM                      | cant.furn cant.NIR | Pret in reg Valoa |        |
| 1 Benzina                                                     |                                                             |                       | Combustibili | L                       | 100 100            | 11,20 1.1         |        |

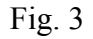

Nota contabila in acest caz va fi:

| Debit  | Credit | Valoare  | Document       | Observatii                 | Jurnal/Nota |
|--------|--------|----------|----------------|----------------------------|-------------|
| DCDK   | CICUK  | Faloarc  | Document       | Obscredu                   | Vamai/Hota  |
| 302.02 | 401    | 1.000,00 | F.2/02.01.2013 | Furnizor-Intrari articole- | J1 / NC3    |
| 442.06 | 401    | 240,00   | F.2/02.01.2013 | Furnizor-TVA deductibil-   | J1 / NC3    |
| 302.02 | 442.06 | 120.00   | F.2/02.01.2013 | Furnizor-                  | J1 / NC3    |

Fig. 4

### Trezorerie

Nedeductibilitatea se aplica pentru platile efectuate prin cassa sau banca – tranzactii curente, in cazul in care optiunea aleasa la Beneficiar este: "Direct pe cheltuieli(TVA) – Fig nr. 4".

## WinMentor

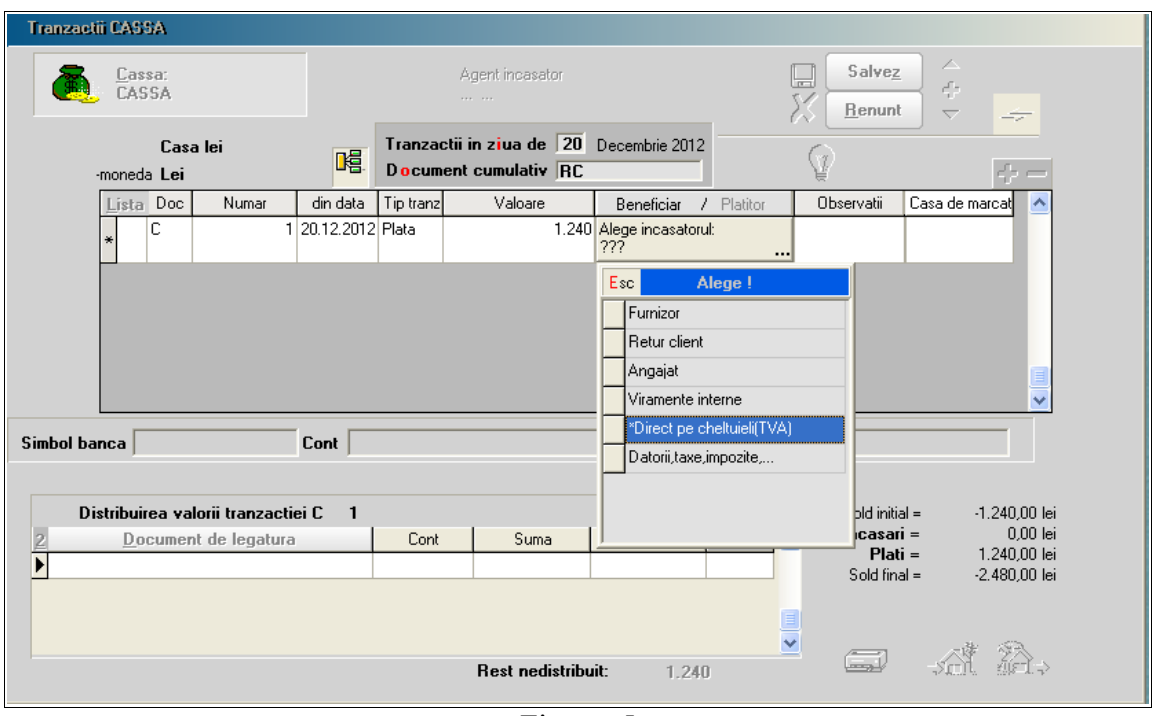

Fig. nr. 5

### Cassa

In partea din stanga jos, la document de legatura, pe ultima coloana se regaseste **Nd**, cu urmatoarele variante:

- **nu** se aplica TVA normal
- $\frac{1}{2}$  TVA nedeductibil 50%
- da TVA nedeductibil 100%
- $\% \frac{1}{2}$  TVA nedeductibil 50% + % pro-rata asupra TVA deductibil
- % nu % pro-rata asupra TVA-ului

Banca – tranzactii curente este acelasi sistem de lucru ca si la Trezorerie.